## amazon business

## **Sharing a List**

1. Hover your mouse over Lists in the top right corner of your Amazon Business home page.

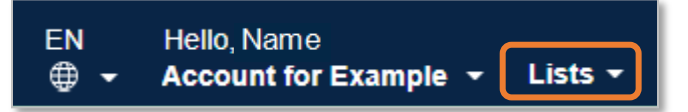

2. Select the list you wish to share under Your lists.

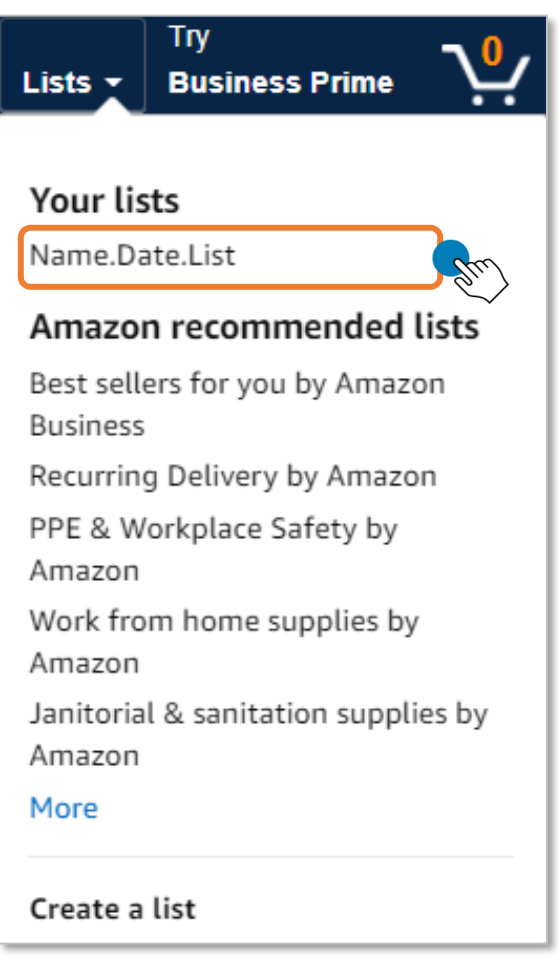

3. Click **Share** from the list page.

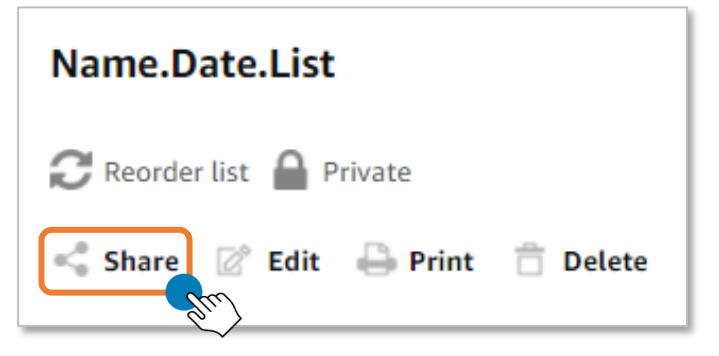

4. Type the email address of the individual(s) you are sharing your list with. You can choose to allow the individual(s) to **Buy only** or **Edit + buy**.

| Share list                                                                                                    | >                                                                                                | ¢ |
|----------------------------------------------------------------------------------------------------|--------------------------------------------------------------------------------------------------|---|
| <b>Buy only</b><br>These people can only buy items from the list.<br>They cannot change the list.<br>Share with your organization (all members) | <b>Edit + buy</b><br>These people can add and remove items and change<br>comments and quantities |   |
| Search for people and groups                                                                                                    | Search for people                                                                                |   |
| Please enter 3 or more characters                                                                                                    |                                                                                                  |   |

## 5. Click Save.

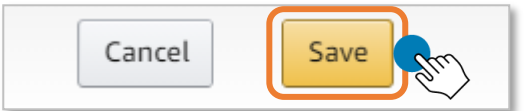

6. Your list will now show that it has been shared.

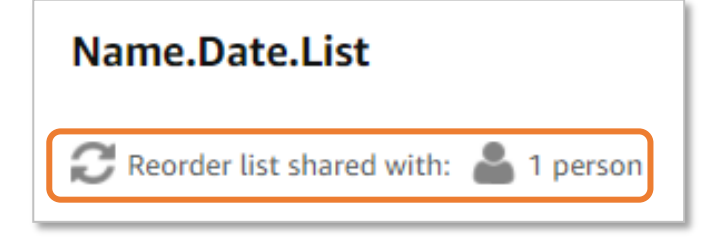

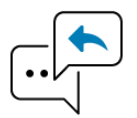

Did you find this guide to be helpful? Please complete <u>this short survey</u> to provide feedback.

## amazon business